## 112 學年度暑修學生繳費程序

1. 請自行於網路下載繳費單並於規定期間內繳費完畢。

繳費單列印方法:(繳費單列印後即不能再更改)

登入全校課程地圖>各項申請作業>重補修繳費>勾選可上的課程>按右方下拉選單選班級 (未開班者無法選)>按下方【提出申請】>按【繳費單列印】印出後至出納組繳費。

限制條件如下:

@課程開設分有 A、B、C…班者,請注意課號再下單(很重要)。
@上課時間衝堂的課程(含實習時間;任1節課都不可衝到),不得皆選,僅能擇一。

2. 繳費單無法列印,可能是:

@已按下【提出申請】且列印,但後悔要重選時(系統會阻擋)。

@列印畫面中【<u>繳費單列印</u>】這幾字未出現。

解決方式:大林校區--請洽詢資訊組廖組長#260

嘉義校區--請洽詢圖書館李先生#812

3. 繳費方式:

@現金繳費--大林校→區出納組
 --嘉義校區→警衛室後方(繳費期間每周一全天;5/8周三增加收費一天)

@轉帳或劃撥(限實習生、延修生),完成後須電話通知出納組#245並將收據須寄回課務組。

4. 截止日期:113. 05. 08(三) pm17:00

## ★繳費逾時視同選課失敗★